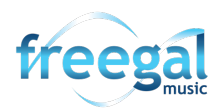

## **Transferring Freegal Music Files using Android File Transfer**

## On a PC

1. Begin by unlocking your Android device.

2. With a USB cable, connect your device to your computer.

3. On the device, swipe down on the notification shade in the upper-right corner of the screen. You will see a notification regarding the device being a media device.Tap on the notification to see more options.

4. Tap to select "Transfer Files".

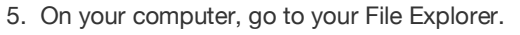

6. In the navigation pane on the left of the screen, select "This PC".

7. Still on your computer, on the window in the center of the screen, beneath Devices and drives, you will see your device icon. (Ours is a Nexus 6)

8. Double-click your device to access the internal shared storage.

9. Double-click on "Internal Shared Storage".

10. Click to choose the Freegal Music folder.

11. Find the folder that is named the old barcode number. Double-click the folder name.

12. Rename the folder with the new barcode number you have been provided.13. When you're done, unplug the USB cable and remove your device from the computer

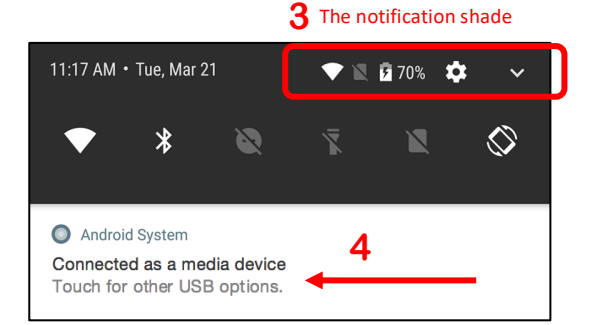

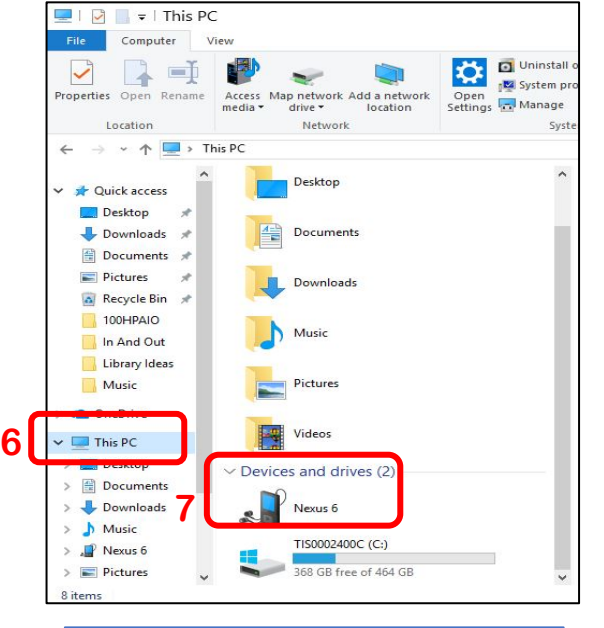

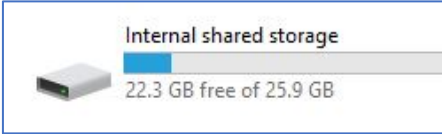

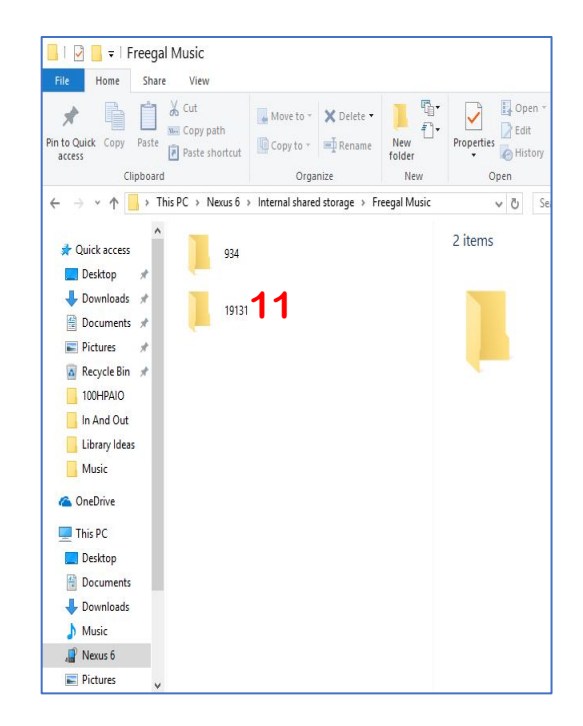